## ViP System Srls

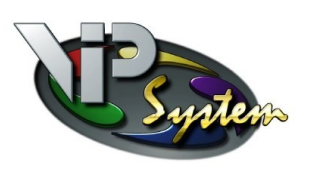

via Renato Guttuso, 15 90047 Partinico (PA)

Soluzioni Informatiche e telematiche

Candidatura alla Realizzazione di laboratori innovativi e avanzati per lo sviluppo di specifiche competenze tecniche e professionali connesse con i relativi indirizzi di studio. Azione RS04.2.A3 - Sottoazione RS04.2.A3.B - Tempo richiesto: max 15'

## Cosa avere a disposizione prima di cominciare:

- Delibera del consiglio di Istituto e relativo numero di protocollo in uscita;
- Delibera di collegio docenti e relativo protocollo in uscita;
- Credenziali per la creazione del CUP;
- Codice per la generazione del CUP: 2504001;
- Data di inizio delle attività (esempio: 01/09/2025);
- Data di termine delle attività (esempio: 31/08/2026);
- Titolo e descrizione (max 3.900 caratteri) del progetto di creazione dei laboratori;
- Titolo e descrizione (max 3.900 caratteri) dei singoli moduli (laboratori);
- Credenziali del DS per la firma digitale del SIDI;
- In alternativa, firma digitale del DS esterna.

## Premesse

- O Possono operare in piattaforma solo il DS e la DSGA, non è consentito delegare ad altro operatore.
- Non è necessario completare la partecipazione, è possibile iniziare la compilazione, salvare, uscire dalla piattaforma e riprendere la partecipazione in tempi successivi.
- Una volta inviata la candidatura si dovrà attendere di ricevere la lettera di conferma dell'accettazione.

## Iniziamo

- 1 Accedere alla piattaforma https://pn20212027.istruzione.it loggandosi con le credenziali SIDI
- 2 Trovare il servizio SIF2127 e collocarlo tra i preferiti
- 3 Prendere visione della informativa sulla privacy
- 4 Inserire i dati del contesto e cliccare su Applica
- 5 Una volta entrati nella schermata denominata Control Room, scorrere verso il basso sino al nuovo avviso da **€ 201.000** e cliccare sull'icona dell'avviso
- 6 Una volta entrati nell'avviso cliccare su Candidati all'avviso
- 7 Cliccare su Aggiungi progetto
- 8 Cliccare su Salva
- 9 Inserire i dati generali del progetto e cliccare su Salva Progetto
- 10 Cliccare su Aggiungi modulo
- 11 Inserire i dati relativi al singolo modulo (laboratorio) e cliccare su Salva
- 12 Cliccare su Aggiungi modulo per inserire il modulo di un secondo laboratorio
- 13 Terminato l'inserimento moduli scorrere sino a **Dati DS..** e completare, se necessario, i dati del DS e cliccare su **Salva**
- 14 Scorrere sino a **Delibere...** e inserire i dati richiesti nonché caricare i documenti veri e propri e cliccare su **Salva**
- 15 Scorrere sino a Criteri... e rispondere alle domande sempre con Sì e cliccare su Salva
- 16 Una volta completata la candidatura cliccare su Invio candidatura e scegliere il tipo di firma
- 17 Eseguita la firma cliccare nuovamente su Invio candidatura